# Demo 运行指引

### 1 准备环境

请确保开发环境满足以下技术要求(以下示例皆以 MaxOS 为例):

- Android Studio 2.1 或以上版本
- 已经下载好 Android SDK 25、Android SDK Build-Tools 25.0.2、 Android SDK Platform-Tools 25.\*.\*
- Android 版本不低于 4.0.3 且支持音视频的 Android 设备或模拟器(推荐 使用真机),如果是真机,请开启"允许调试"选项。
- Android 设备已经连接到 Internet

请注意

- 首次编译 Demo 项目时,可能需要下载特定的 gradle 及 Demo 所需 要的依赖库,所以请确保开发电脑已经连接到 Internet 且能正常访问 <u>https://services.gradle.org (https://services.gradle.org)</u>, Demo 中使用的 gradle版本 是3.3 (可在 项目/gradle/wrapper/gradlewrapper.properties 文件中查看),gradle插件版本 是2.3.0 (可在 项目/build.gradle 文件中查看),buildToolsVersion 是 "25.0.2"。
- 2 获取 Demo

请从 <u>zegodev (https://github.com/zegodev/ZegoAudioLiveRtp)</u> 下载 Demo

## 3 运行 Demo

### 3.1 通过 IDE (以 Android Studio 为例)运行 AudioLiveDemo

运行步骤如下:

1. 打开 Android Studio, 点击 "Open an existing Android Studio project" 选择 android 目录下的 AudioLive, 此过程可能会比较久。

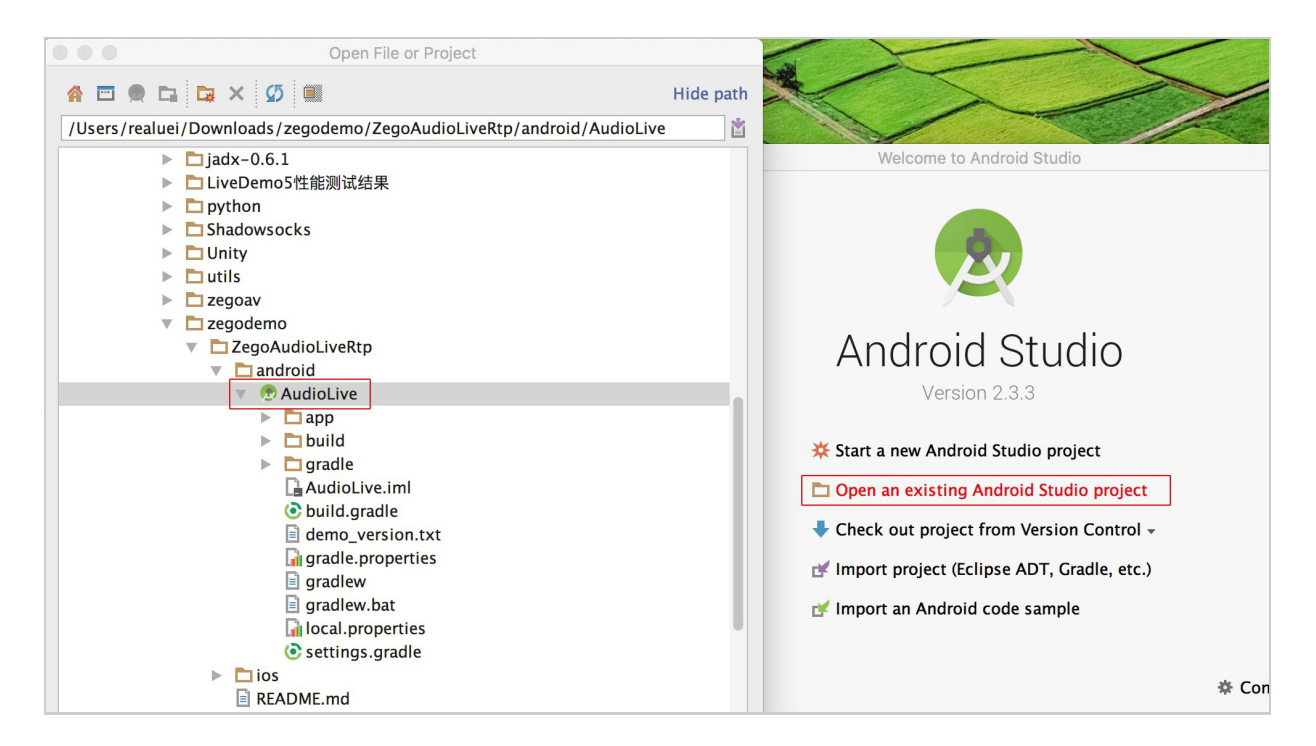

 下载的 Demo 源码中缺少 SDK 初始化必须的 AppID 和 AppSign,请提 前在即构管理控制台 (https://console.zego.im/acount/register)获取。 如果不填写正确的 AppID 和 AppSign,源码无法正常跑起来。所以需要 修改 AppSignKeyUtils.java,填写: AppID 和 AppSign,可以从邮件获取。注意:需要在AppID后加L,可以参考下图:

| 🚬 android 🔪 🚌 app 🔪 📾 sc 👌 🖩 anai h 🖉 java 👌 🖻 com ခ 🖆 zogo 🤇 🖻 audioroondemo ခ 🖿 utils 🛇 🥴 AppSignKeyUtils 🤇 |                                  |                                                                                                    |                     |  |  |
|----------------------------------------------------------------------------------------------------|----------------------------------|----------------------------------------------------------------------------------------------------|---------------------|--|--|
| g 🤴 … y 33 寺   奏・   * 🙆 AppSignKeyUtilsjava × 🔞 android ×                                                     |                                  |                                                                                                    |                     |  |  |
| <ul> <li>i app</li> <li>i of Gradle Scripts</li> </ul>                                                        | 15<br>16<br>17                   | <pre>public class AppSignKeyUtils {     @SuppressWarnings("unused")</pre>                                                                                                    |                     |  |  |
| © Captures                                                                                                    | 18<br>19<br>20<br>21<br>22<br>23 | (** 请开发者联系 ZEGO support 获取各自业务的 AppID 与 signKey<br>Demo 默认使用 UDP 模式, 请填充接载;下的 AppID 与 signKey,其他模式不需要可不用填<br>AppID 填写样式示例: 1234567896<br>signKey 填写样式示例: (%x80,8x81,8x82,8x84,8x84,8x85,8x86,8x87,<br>0x88,8x89,8x80,8x81,8x81,8x83,8x84,8x85.                                                                                                    |                     |  |  |
|                                                                                                    | 24<br>25<br>26                   | 0x06,0x07,0x08,0x09,0x00,0x01,0x02,0x03,<br>0x04,0x05,0x06,0x07,0x08,0x09,0x00,0x01} ***/                                                                                                    |                     |  |  |
|                                                                                                    | 27<br>28<br>29                   | <pre>static final private long <u>RTMP_APP_ID</u> = 123456789L;<br/>static final public long <u>UDP_APP_ID</u> = 123456789L;</pre>                                                                                                    |                     |  |  |
|                                                                                                    | 30<br>31<br>32                   | <pre>static final public long INTERNATIONAL_APP_ID = 123456789L;</pre>                                                                                                    |                     |  |  |
|                                                                                                    | 33<br>34<br>35<br>36             | <pre>final static private byte[] signData_rtmp = new byte[]{(byte) 0x1e, (byte) 0xc3, (byte) 0xf8, (byte) 0x5c, (byte) 0xb2</pre>                                                                                                    | , (byte) Øx         |  |  |
|                                                                                                    | 37<br>38<br>39                   | <pre>final static private byte[] signData_udp = new byte[]{(byte) 0x1e, (byte) 0xc3, (byte) 0xf8, (byte) 0x5c, (byte) 0xb2,</pre>                                                                                                    | ( <b>byte</b> ) 0xf |  |  |
| Variants                                                                                                    | 40<br>41                         | <pre>final static private byte[] signData_international = new byte[]{(byte) 0x1e, (byte) 0xc3, (byte) 0xf8, (byte) 0x5c, (byte) 0x5c, (</pre> | yte) 0xb2           |  |  |

3. 点击 build and run 按钮进行编译并运行。

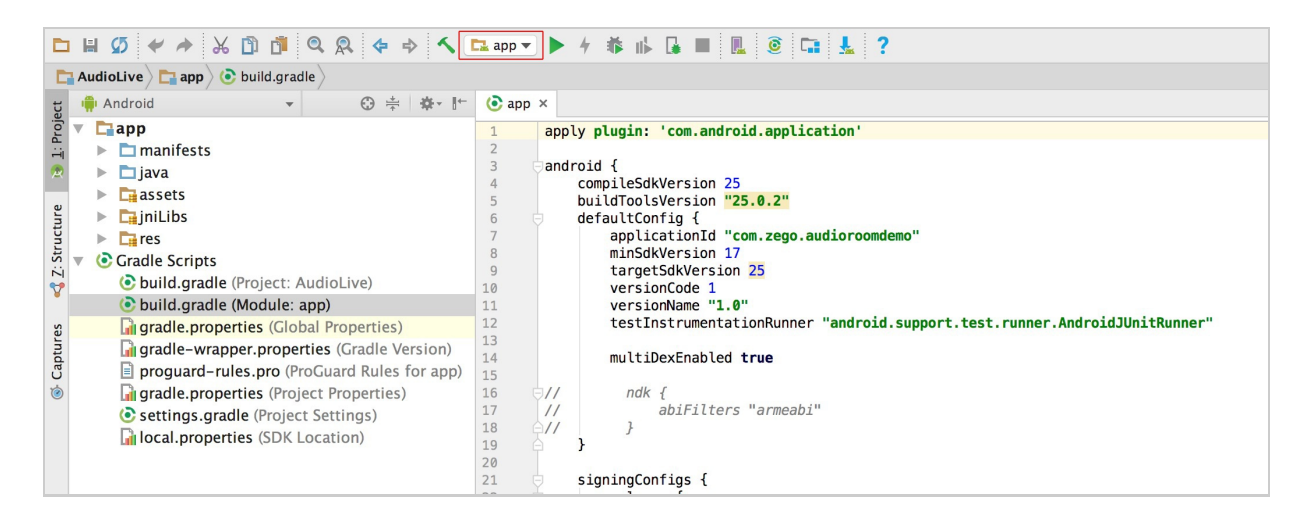

4. 选择一台已连接真机设备(推荐)或者虚拟机运行。

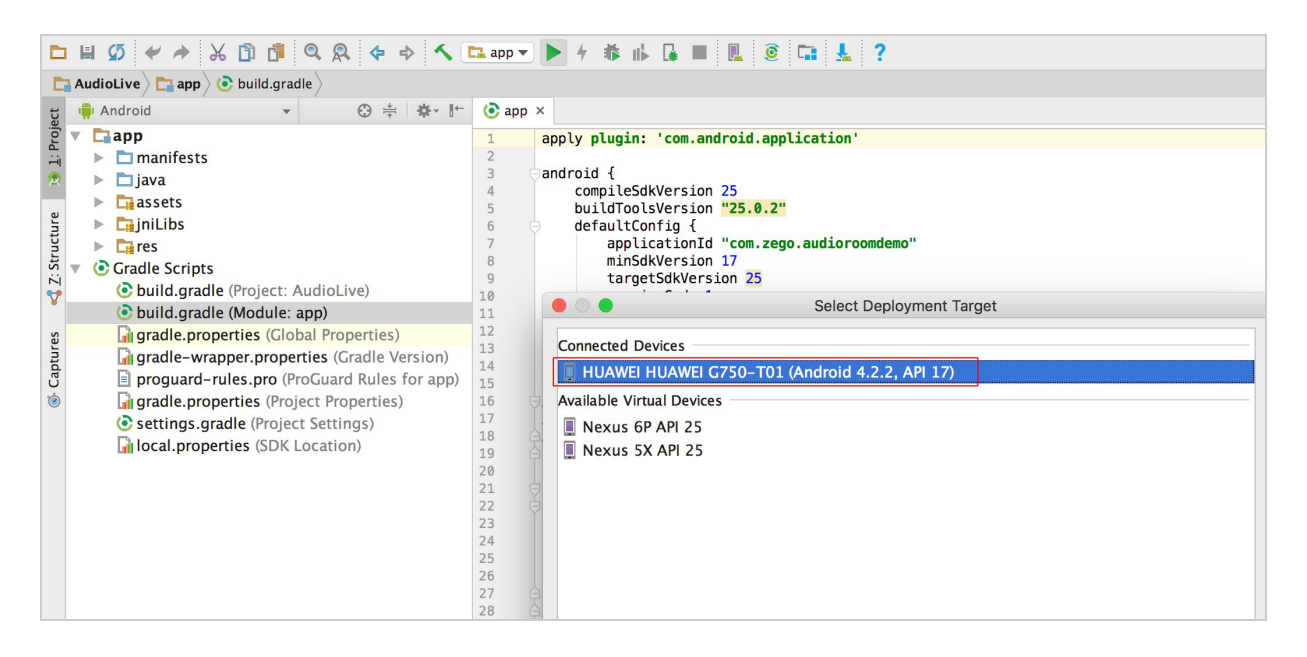

### 3.2 通过终端(以 Terminal 为例)运行 AudioLiveDemo

运行步骤如下:

1. 打开 Terminal,并进入到 android/AudioLive 目录。

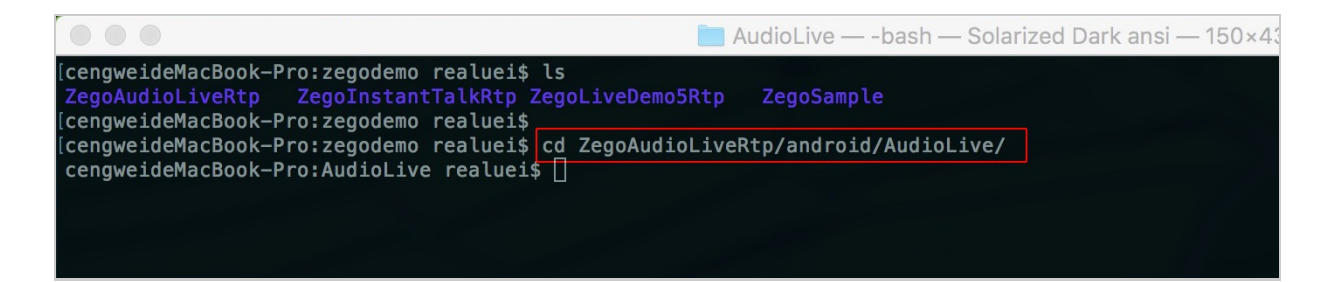

- 2. 编译 LiveDemo5 工程,生成 .apk 文件(此过程可能会耗费比较长的时
  - 间)。

| <pre>AudioLive — -bash — Solarized Dark ansi — 150×43  (cengwcideMacBook-Pro:zegodemo realueis is</pre>                                                                                                    | F                                                                                                    |                                                                                                    |
|----------------------------------------------------------------------------------------------------|----------------------------------------------------------------------------------------------------|----------------------------------------------------------------------------------------------------|
| <pre>crempwidtHatBook=Pro:regodemo realuei\$ is<br/>ZegoAudioLivettp ZegoIntantTalKHP ZegoILveDemoSttp ZegoSample<br/>(rempwidtHatBook=Pro:regodemo realuei\$ cd ZegoAudioLiveRtp/android/AudioLive/<br/>(rempwidtHatBook=Pro:regodemo realuei\$ cd ZegoAudioLiveRtp/android/AudioLive<br/>(rempwidtHatBook=Pro:regodemo realuei\$ cd ZegoAudioLiveRtp/android/AudioLive<br/>(rempwidtHatBook=Pro:AudioLive realuei\$ cd ZegoAudioLiveRtp/android/AudioLive<br/>(rempwidtHatBook=Pro:AudioLive realuei\$ cd ZegoAudioLiveRtp/android/AudioLive<br/>(rempwidtHatBook=Pro:AudioLive realuei\$ cd ZegoAudioLiveRtp/android/AudioLive<br/>(rempwidtHatBook=Pro:AudioLive realuei\$ cd ZegoAudioLiveRtp/android/AudioLive<br/>(rempwidtHatBook=Pro:AudioLive realuei\$ cd ZegoAudioLiveRtp/android<br/>) Incremental java compilation is an incubating feature.<br/>: clean<br/>: app:rcBebugBuild UP=TO=ANTE<br/>: app:rpreDebugBuild UP=TO=ANTE<br/>: app:rpreDebugBuild UP=TO=ANTE<br/>: app:rpreReleaseBuild UP=TO=ANTE<br/>: app:rpreReleaseBuild SupportSupportComput2531Library<br/>: app:rpreReleaseBuildSupportSupportComput2531Library<br/>: app:rpreReleaseBuildSupportSupportVetorDrawAle2531Library<br/>: app:rpreReleaseBuildSupportSupportVetorDrawAle2531Library<br/>: app:rpreReleaseBuildSupportSupportVetorDrawAle2531Library<br/>: app:rpreReleaseBuildSupportSupportVetorDrawAle2531Library<br/>: app:rpreReleaseBuildSupportSupportVetorDrawAle2531Library<br/>: app:rpreReleaseBuildSupportSupportVetorDrawAle2531Library<br/>: app:rpreReleaseBuildSupportSupportVetorDrawAle253</pre> |                                                                                                    | AudioLive — -bash — Solarized Dark ansi — 150×43                                                                                                    |
| ;app;generateDebugSources                                                                                                    | <pre>[cengweideMacBook-Pro:zegodemo realuei\$ ls<br/>ZegoAudioLiveRtp ZegoInstantTalkRtp ZegoLiveDemoSRt<br/>[cengweideMacBook-Pro:zegodemo realuei\$<br/>(cengweideMacBook-Pro:zegodemo realuei\$<br/>(cengweideMacBook-Pro:AudioLive realuei\$<br/>(cengweideMacBook-Pro:AudioLiveRtp/any);<br/>(cengweideMacBook-Pro:AudioLiveRtp/any);<br/>(cengweideMacBook-Pro:AudioLiveRtp/any);<br/>(cengweideMacBook-Pro:AudioLiveRtp/an);<br/>(cengweideMacBook-Pro:AudioLiveRtp/an);<br/>(cengweideMacBook-Pro:AudioLiveRtp/an);<br/>(cengweideMacBook-Pro:AudioLiveRtp/an);<br/>(cengweideBougResources);<br/>(cengweideBougResources);<br/>(cengperateDebugResources);<br/>(cengperateDebu</pre> | AudioLive — -bash — Solarized Dark ansi — 150×43<br>2 ZegoSample<br>eRtp/android/AudioLive/<br>iroid/AudioLive<br>in assembleDebug<br>Allibrary<br>ut102Library<br>ut102Library<br>y<br>prary<br>Llibrary<br>droid/AudioLive/app/src/main/AndroidManifest.xml:19:5-40:19 Warning:<br>idManifest.xml:19 to replace other declarations but no other declaration present |
|                                                                                                    |                                                                                                    |                                                                                                    |

 安装应用到真机(确保设备已连接到电脑并能正确识别,有些设备需要手 工同意才能正常安装)。

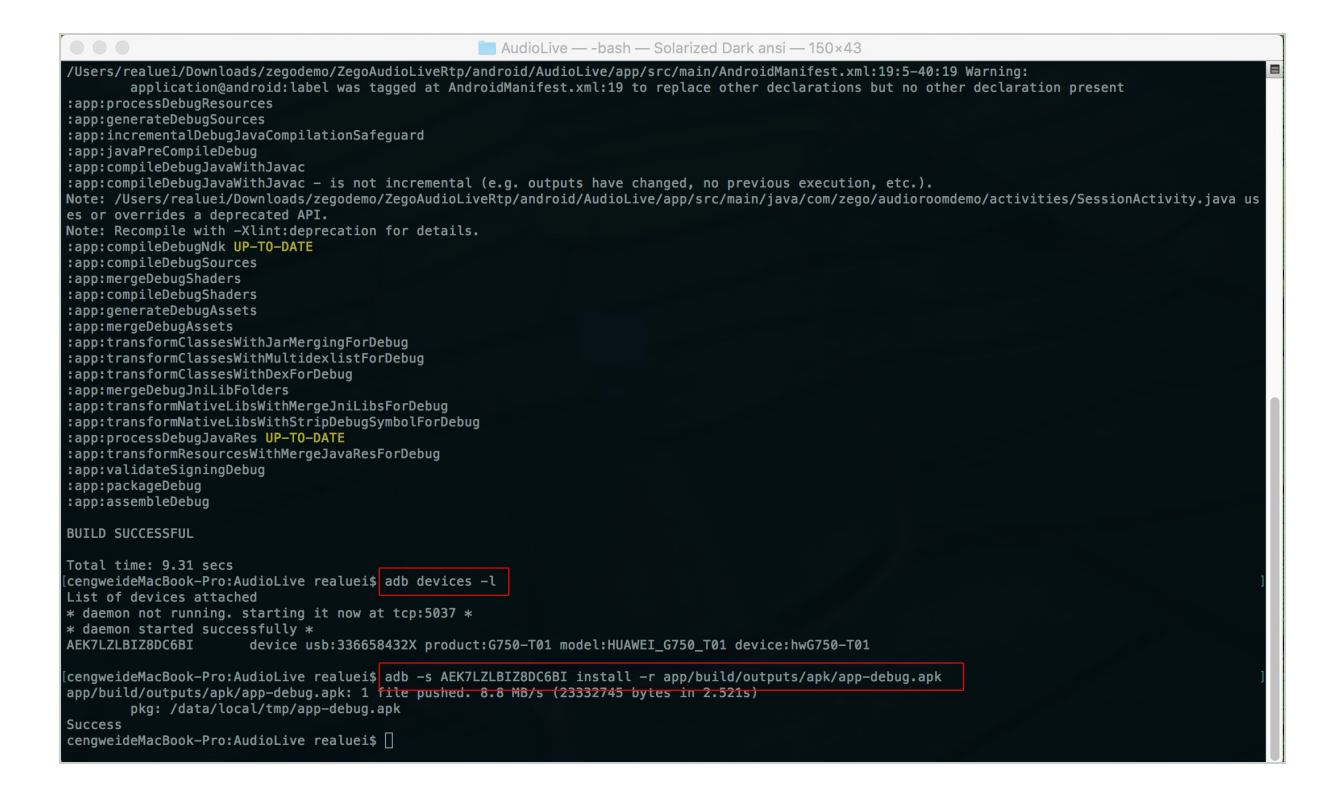

4. 启动应用。

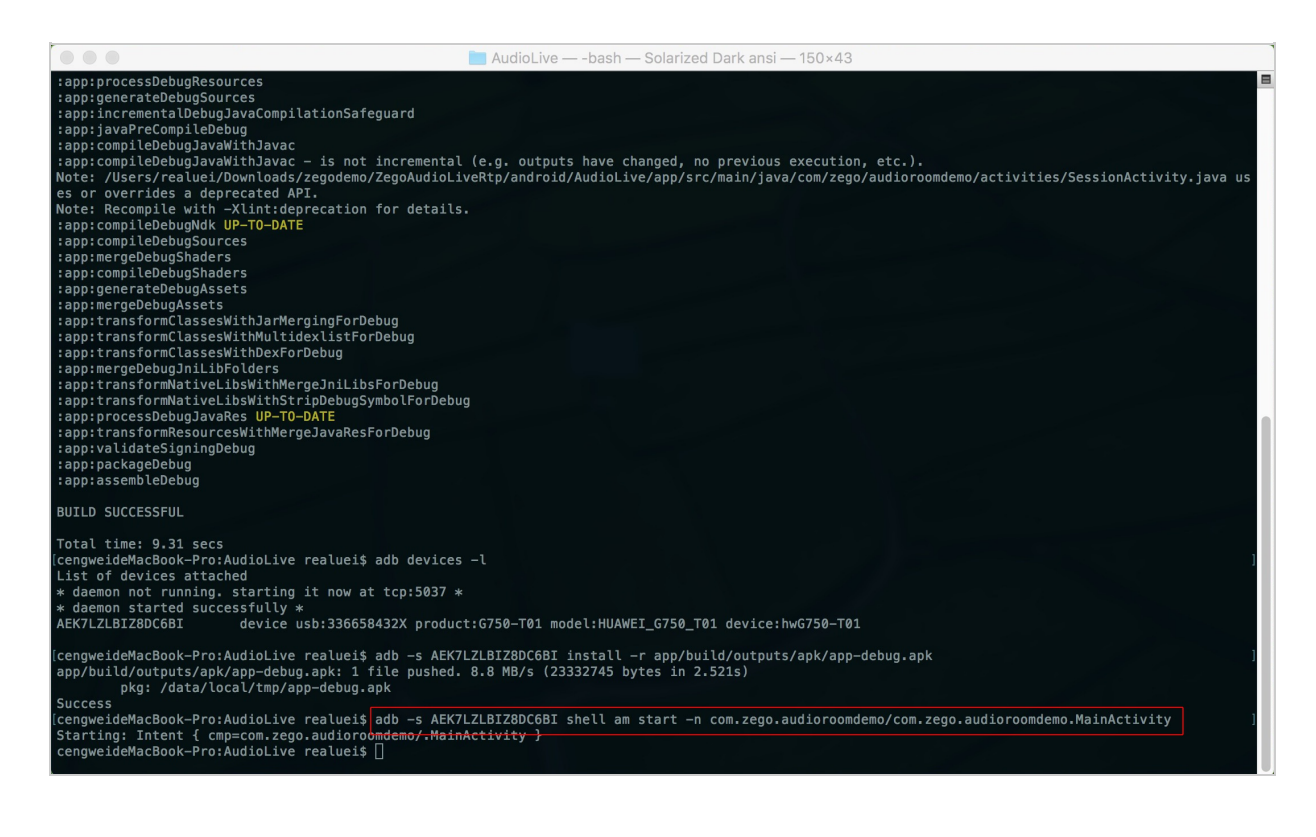